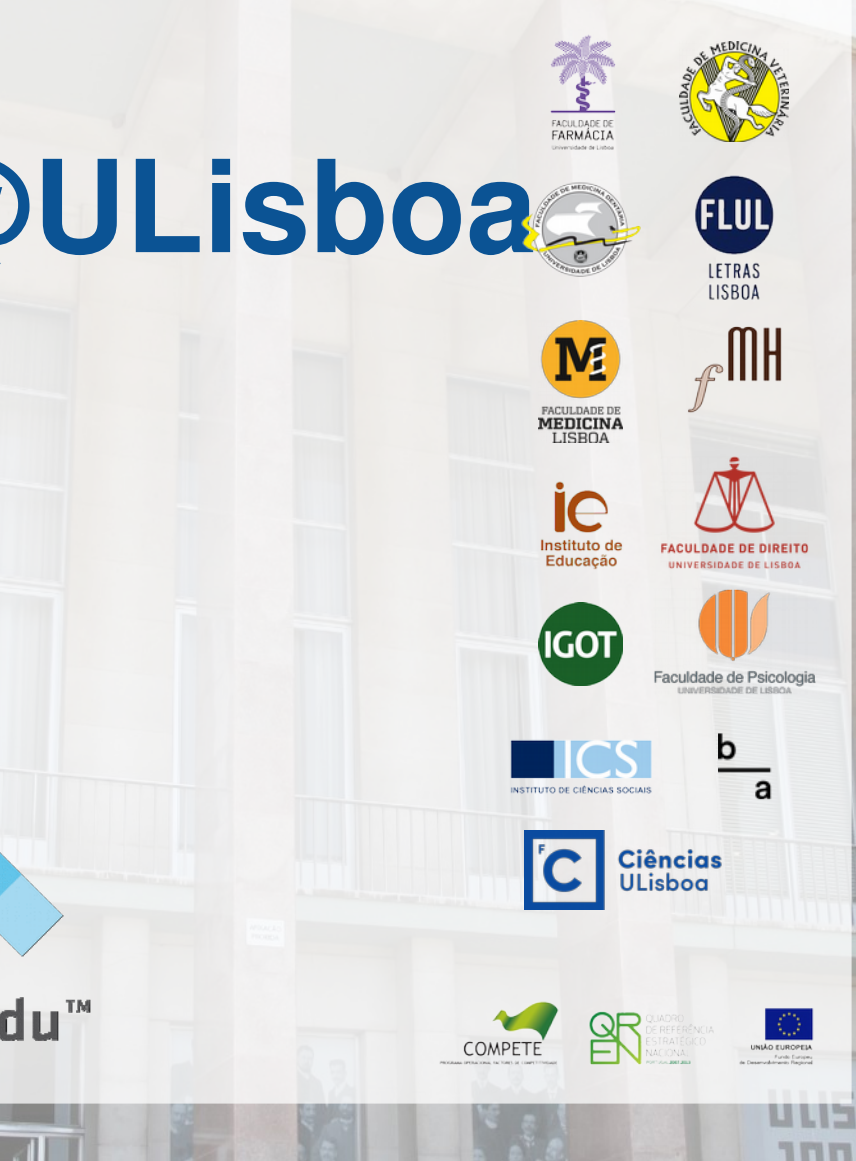

## FenixEdu@ULisboa

### **Portal 'Docência'**

- . introdução
- . turnos, turmas, alunos
- . sumários
- . avaliações

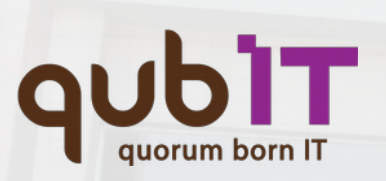

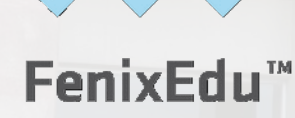

# introdução . acesso FenixEdu

Para utilizar o sistema FenixEdu, deve garantir que a sua conta de Ciências (@fc.ul.pt) se encontra activa e aceder a https://fenix.ciencias.ulisboa.pt LISBOA

UNIVERSIDADE DE LISBOA

> ic nstituto de Educação

IGOT

ICS

C Ciências

LETRAS

2 / 11

## inscrição exemplo . menu de navegação

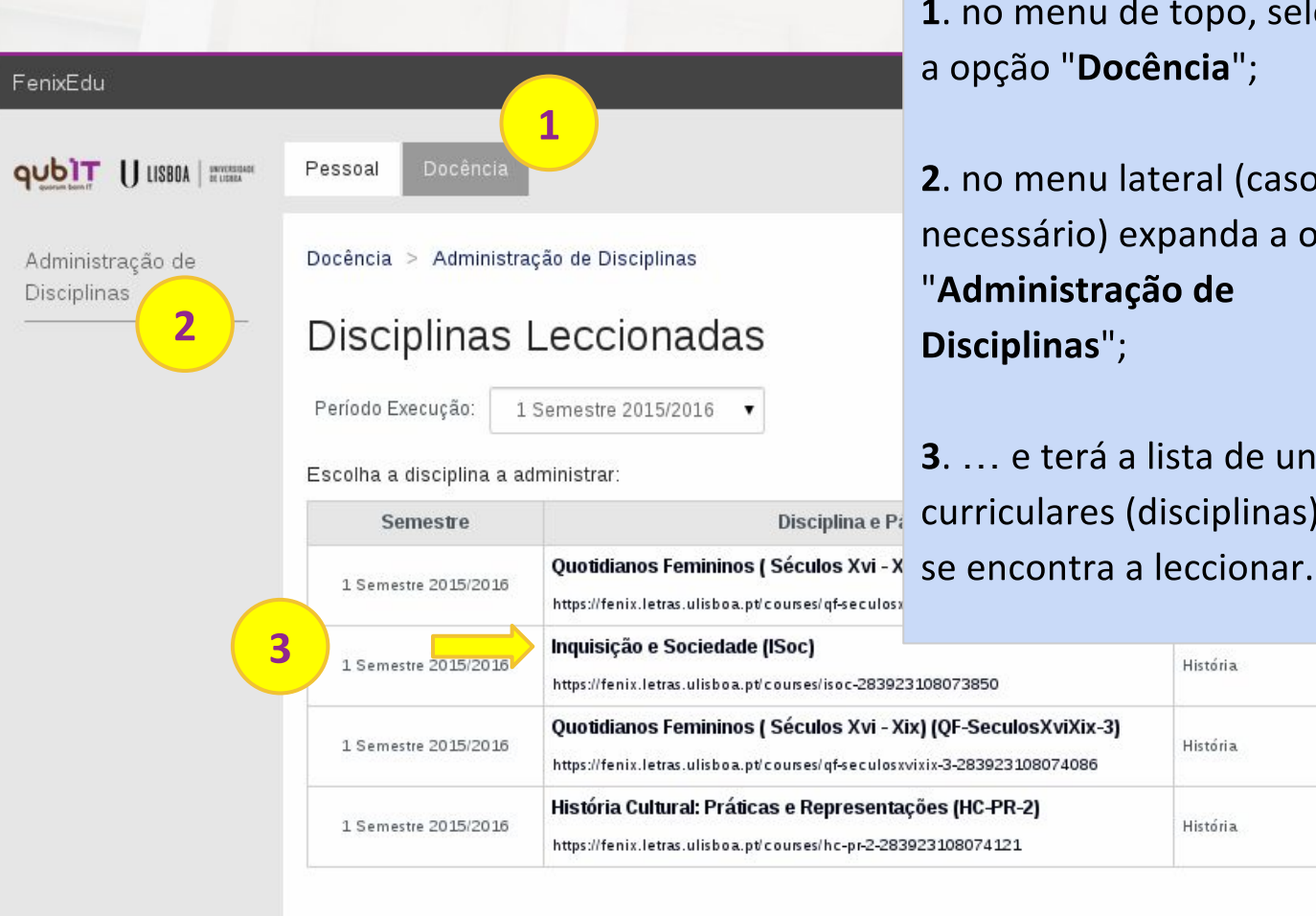

**1**. no menu de topo, seleccione a opção "Docência";

**2**. no menu lateral (caso seja necessário) expanda a opção "Administração de **Disciplinas**";

**3**.... e terá a lista de unidades Disciplina e Pa curriculares (disciplinas) onde

História

História

História.

Faculdade de Psic

4 / 19

LISBOA UNIVERSIDADE DE LISBOA

ACULOVE DE FARMÁCIA

ACULDADE DE MEDICINA LISBOA

**i**e stituto de

IGOT

LETRAS

\_IIIH

## inscrição exemplo . selecção de disciplina

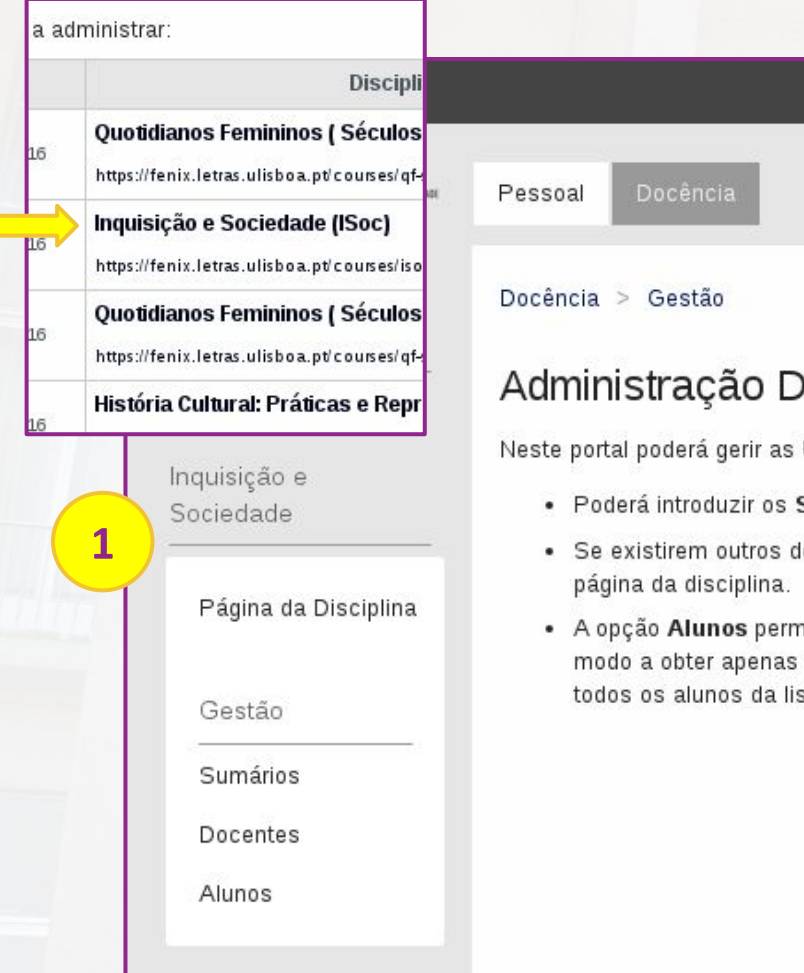

Após escolher a unidade curricular em causa, ...

1. terá um sub-menu lateral com as várias opções de gestão para essa mesma unidade.

### Administração Disciplina

Neste portal poderá gerir as Unidades Curriculares que se encontra a leccionar.

- Poderá introduzir os Sumários referentes às suas aulas, e inclusivamente criar o s
- Se existirem outros docentes a leccionar a disciplina podem ser indicados através
- · A opção Alunos permite obter, sob a forma de uma tabela, listas com informação modo a obter apenas os alunos inscritos num determinado turno. O sistema permi todos os alunos da lista visível num determinado momento, assim como exportar a

Faculdade de Psico

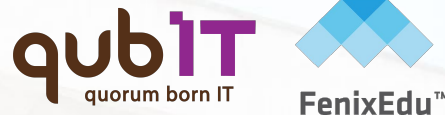

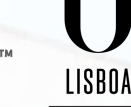

UNIVERSIDADE DE LISBOA

ACU DACE DE FARMACIA

FACULDADE DE MEDICINA LISBOA

**Í**C stituto de

IGOT

LETRAS

\_IIIH

# inscrição exemplo . disciplina > alunos

Alunos de Inquisição e Sociedade

Gerar Folha De Cálculo

Docência > Gestão

Opções

3 Aluno(s) de 3

Enviar Email Aos Alunos

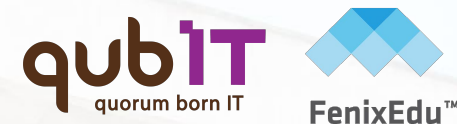

Após escolher a sub-opção

ordenar a lista dos alunos da

Visualizar Fotografias

"Alunos" poderá filtrar e

unidade curricular, ...

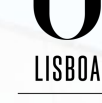

UNIVERSIDADE DE LISBOA

> TACHLOWCE DE FARMACIA

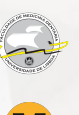

FACULDADE DE MEDICINA LISEDA

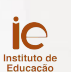

IGOT

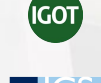

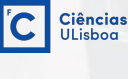

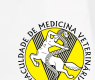

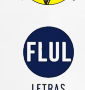

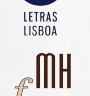

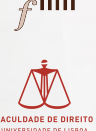

FACULDADE DE DIREITO UNIVERSIDADE DE LISBOA Faculdade de Psicologie Universidade de Lisboa

| Itrar |        |  |
|-------|--------|--|
|       |        |  |
|       |        |  |
|       | Turnos |  |

Tipo de VA Estado YA. Orientação Nome VA Matrícula Número Problemas Inscrições Inscrição Username Email Tutorial .....@campus.ul.pt 38322 TP1 1 Normal Matriculado 46424 TP1 1 -Normal Matriculado TP1 Matriculado 1 Normal

Gerar Folha De Cálculo De Avaliações

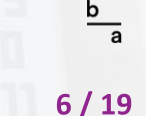

# inscrição exemplo . disciplina > alunos

#### Docência > Gestão

### Alunos de Inquisição e Sociedade

🕇 Opções

Aqui pode obter, sob a forma de uma tabela, listas com informação dos alunos a frequentar a disciplina. É possível filtrar a lista apenas os alunos pertencentes a um ou mais cursos, alunos com inscrição na secretaria ou alunos inscritos num determinado permite também enviar uma mensagem de correio electrónico para os todos os alunos da lista visível num determinado momer exportar a lista para uma folha de cálculo.

### Alunos

- Todas
- Normal
- 🖌 Não Inscrito
- 🖌 Melhoria
- 🍘 Época Especial

Cursos

1 M História

- 🖉 Todas
- 1 D História 9341
- Turno
- Sem Turno
- Jenn run
- 💽 TP1

### Trabalhadores Estudantes

- 🖌 Todas
- Trabalhador
   Estudante
- Não Trabalhador
   Estudante

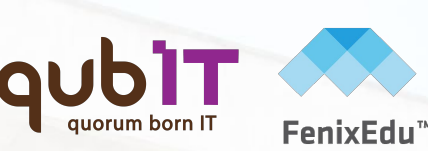

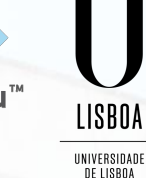

E FARMACIA

FACULDADE D MEDICINA

ie nstituto de Educação

IGOT

ICS

ELUL LETRAS

£

Ciências ULisboa

… incluindo várias opções avançadas para refinar as pesquisas a efectuar.

Enviar Email Aos Alunos

Gerar Folha De Cálculo De Avaliações

Visualizar Fotografias

b

## inscrição exemplo . disciplina > sumários

#### Docência > Gestão

### Gerir Sumários

Para preencher um sumário seleccione a(s) aula(s) na tabela abaixo e carregue no botão Preencher Sumário. A tabela turno) sem sumário definido depois da última aula a qual foi inserido sumário. Também pode inserir um único sumário p Se a aula à qual pretende escrever sumário não se encontrar na lista ou se pretender escrever um sumário para uma au baixo:

Inserir novo sumário (outras datas/datas anteriores, aulas extra, etc.)

Pode também visualizar a lista completa de aulas:

Calendário de aulas

Últimas aulas sem sumário definido:

| Data       | Aula              | Tipo(s)   | Turno            |
|------------|-------------------|-----------|------------------|
| 14-09-2015 | Seg (18:00-20:00) | Problemas | Seg(18:00-20:00) |

#### Preencher Sumário

### Visualizar sumários

Tipo(s) Com conteúdo O Sem conteúdo/resumido Antigo > Recente 
Recente > Antigo Ordenação Todos Tipo de aula Turno Todos

Docente

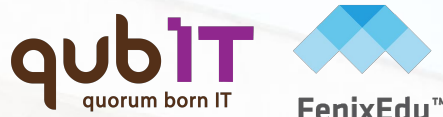

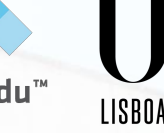

UNIVERSIDADE DE LISBOA

IEDICIN

**İ**e

nstituto de Educação

IGOT

Ciências ULisboa

PT / EN

Após escolher a sub-opção "Sumários" poderá efectuar a gestão dos sumários das várias aulas, podendo efectuar várias pesquisas e actualizar os vários sumários à medida que as aulas vão sendo leccionadas.

•

٠

٠

*c*IIII

Faculdade de Psicol

h

8 / 19

LETRAS

# inscrição exemplo . disciplina > sumários

#### Docência > Gestão

Calendário de Aulas e Sumários

- Voltar
- Inserir Sumário para Aula Extraordinária

#### Opções de visualização

|     | Tipo de aula | Todos |                     |           |                   |       |
|-----|--------------|-------|---------------------|-----------|-------------------|-------|
|     | Turno        | Todos |                     |           |                   |       |
| Dia | Mês          | Ano   | Aula                | Tipo(s)   | Turno             | Sumái |
| 14  | Dezembro     | 2015  | Seg (18:00-20:00)   | Problemas | Seg (18:00-20:00) | Não   |
| 7   | Dezembro     | 2015  | Seg (18:00-20:00)   | Problemas | Seg(18:00-20:00)  | Não   |
| 30  | Novembro     | 2015  | Seg (18:00-20:00)   | Problemas | Seg (18:00-20:00) | Não   |
| 23  | Novembro     | 2015  | Seg (18:00-20:00)   | Problemas | Seg (18:00-20:00) | Não   |
| 16  | Novembro     | 2015  | Seg (18:00-20:00)   | Problemas | Seg (18:00-20:00) | Não   |
| 9   | Novembro     | 2015  | Seg (18:00-20:00)   | Problemas | Seg (18:00-20:00) | Não   |
| 2   | Novembro     | 2015  | Seg (18:00-20:00)   | Problemas | Seg (18:00-20:00) | Não   |
| 26  | Outubro      | 2015  | Seg (18:00-20:00)   | Problemas | Seg (18:00-20:00) | Não   |
| 19  | Outubro      | 2015  | Seg (18:00-20:00)   | Problemas | Seg(18:00-20:00)  | Não   |
| 12  | Outubro      | 2015  | Seg (18:00-20:00)   | Problemas | Seg (18:00-20:00) | Não   |
| 5   | Outubro      | 2015  | Seg (18:00-20:00)   | Problemas | Seg (18:00-20:00) | Não   |
| 28  | Setembro     | 2015  | Seg (18:00-20:00)   | Problemas | Seg (18:00-20:00) | Não   |
| 21  | Setembro     | 2015  | Seg (18:00-20:00)   | Problemas | Seg(18:00-20:00)  | Não   |
| 14  | Setembro     | 2015  | Seg (18:00-20:00)   | Problemas | Seg (18:00-20:00) | Não   |
| 7   | Setembro     | 2015  | Seg (18:00 - 20:00) | Problemas | Seg (18:00-20:00) | Sim   |

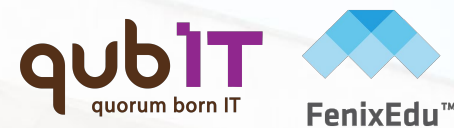

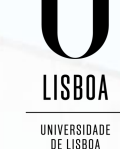

MEDICINA LISPOA

**ie** 

nstituto de Educação

IGOT

IICS

LETRAS

¢

FACULDADE DE DIREI

Faculdade de Psicolog

b

Ciências ULisboa

Toda a gestão dos sumários pode também ser realizadas a partir do plano de aulas que esteja definido, sendo estes publicados na página pública da unidade curricular.

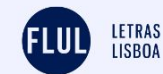

PT / EN

FenixEdu

#### Inquisição e Sociedade

1º semestre 2015/2016

| Sum   | ários |  |
|-------|-------|--|
| - and |       |  |

Currently there are no posts.

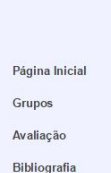

Horário

O PT / EN

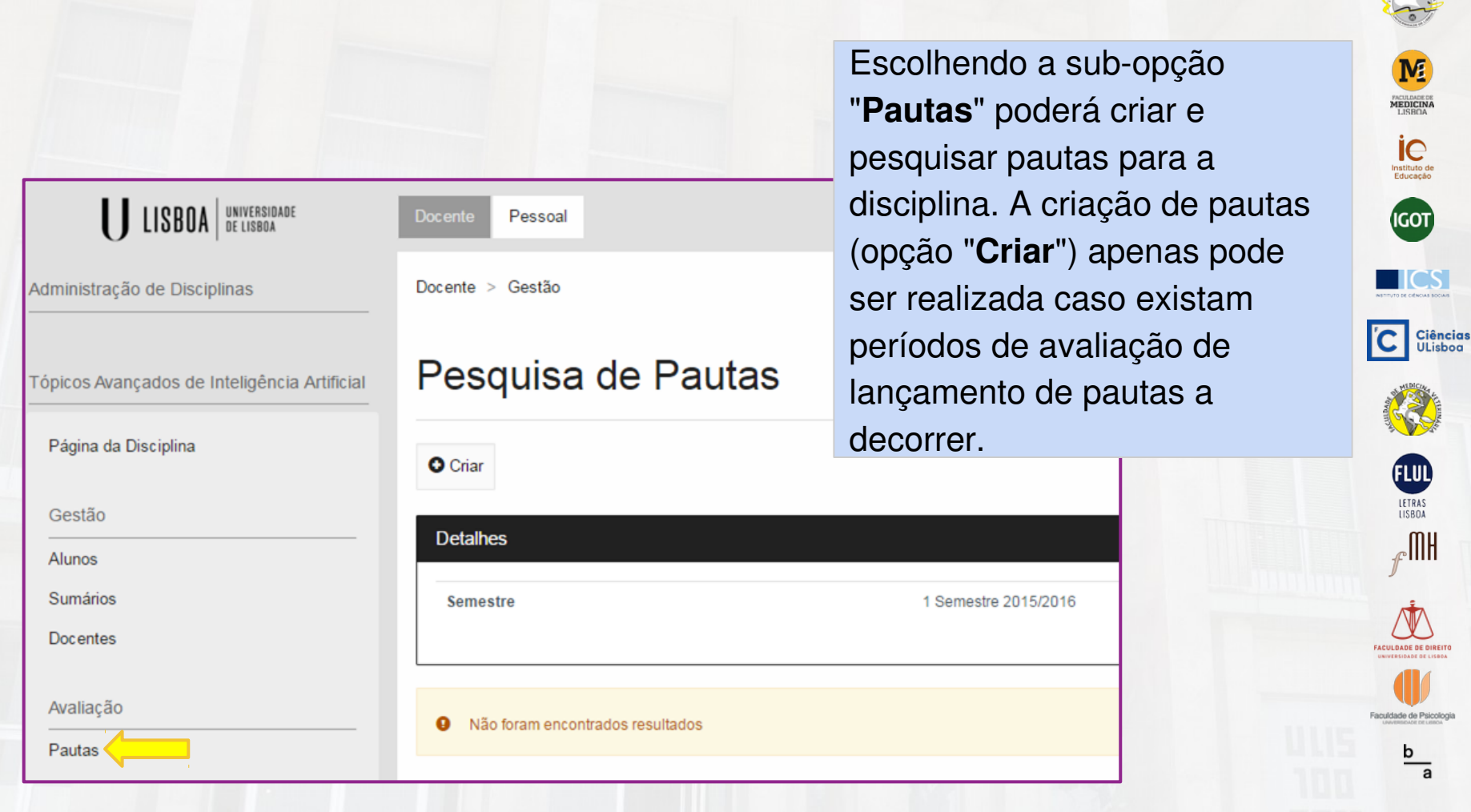

FenixEdu<sup>™</sup>

LISBOA

UNIVERSIDADE DE LISBOA

MACLIMAN DR

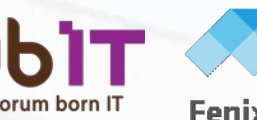

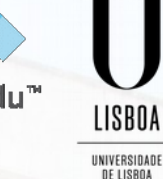

ic Instituto de Educação

IGOT

ICS

C Ciências ULisboa

FLUL LETRAS

\_\_ MH

| Docente > Gestão   |                                                     |
|--------------------|-----------------------------------------------------|
| Criar Pauta        |                                                     |
| ← Voltar           |                                                     |
| Semestre           | 1 Semestre 2015/2016                                |
| Unidade Curricular | 9930 - Tópicos Avançados De Inteligência Artificial |
| Época              | Normal [Normal]                                     |
| Data de Avaliação  | 10/01/2016                                          |
| Turnos             | TAIA_S01 ×                                          |
| Docente Signatário |                                                     |
| Submeter           |                                                     |

Ao criar uma pauta deverá ter em atenção:

- Escolher a época de avaliação a) aplicável;
- b) Na "Data de Avaliação" preencher a data em que se realizou a avaliação a que se refere a pauta a lançar;
- c) Em "Turnos" pode opcionalmente filtrar os alunos da pauta, seleccionando apenas os que pertencem ao turno(s) que lecciona (caso contrário a pauta será criada com todos os alunos da disciplina); Definir o Docente Signatário da pauta d) (docente que irá assinar a pauta impressa no final).

b

| valiações                                                    | da Pau                                                                 | ta                                                                                                    | di |
|--------------------------------------------------------------|------------------------------------------------------------------------|----------------------------------------------------------------------------------------------------|----|
| Voltar   💆 Exportar E                                        | Excel   🗵 Importar E                                                   | Excel                                                                                                    | in |
| )etalhes                                                     |                                                                        |                                                                                                    | d  |
| Semestre                                                     |                                                                        | 1 Semestre 2015/2016                                                                                       |    |
| Unidade Curricular                                           |                                                                        | 9930 - Tópicos Avançados de Inteligência A                                                                 |    |
| Época                                                        |                                                                        | Normal [Normal]                                                                                            | m  |
| Data de Avaliação                                            |                                                                        | 10-01-2016                                                                                                 |    |
|                                                              |                                                                        |                                                                                                    | te |
| Lançamento de Notas<br>• Preencher as n<br>• Terminar atravé | otas de acordo com a<br>es da opção "Submeter                          | escala: 0 - 20<br>r                                                                                        | Ν  |
| • Para excluir / re                                          | i <b>nos</b><br>emover alunos da paut                                  | a (ex: alterações ou para lançamento posterior) deverá deixar a not                                        |    |
| Preenchimento Autor                                          | nático de Notas Vazia                                                  | S                                                                                                    | Α  |
| Lançamento de Notas     Exportar Pauta     Preencher as p    | alternativo: Folha Ex<br>através da opção "Exp<br>otas de acordo com a | as rezus (ex. nao aratinauos, reprovados, ex., y devera colocar o van<br>ccel<br>portar Excel <sup>®</sup> | "5 |
| Submeter o fich     NOTA: O ficheiro a imp                   | eiro através da opção<br>ortar não pode conter                         | "Importat Excel"<br>"fórmulas. Para as eliminar, copie os valores calculados e cole atrav                  | p  |
| NA 🗘 Pr                                                      | eencher                                                                |                                                                                                    | d  |
| N° Aluno                                                     | Nome Aluno                                                             |                                                                                                    |    |
| 5595055                                                      | ////                                                                   |                                                                                                    |    |

**Nota''**, dentro da escala e siglas disponíveis e descritas na caixa de nstruções, que deve ler atentamente antes de iniciar o lançamento das notas. A opção **'Preencher''** permite-lhe escrever o nesmo valor em todos os alunos que não enham ainda nota preenchida (exemplo: NA, que significa Não Avaliado).

Preencher a nota de cada aluno na coluna

ATENÇÃO: no final carregar em "Submeter" (no fim da lista de alunos); poderá ainda realizar alterações à pauta depois de a submeter.

| N° Aluno | Nome Aluno | Código do Curso | Estatutos | Turnos   | Nota |
|----------|------------|-----------------|-----------|----------|------|
| 5595055  |            | 5595            | Normal    | TAIA_S01 | 15   |
| 5595054  |            | 5595            |           | TAIA_S01 | NA   |

LISBOA

UNIVERSIDADE DE LISBOA

> ie stituto de Educação

IGOT

ICS

LETRAS

\_\_ IIIH

Código do Curso

5595

5595

Estatutos

Normal

Turnos

TAIA\_S01

TAIA\_S01

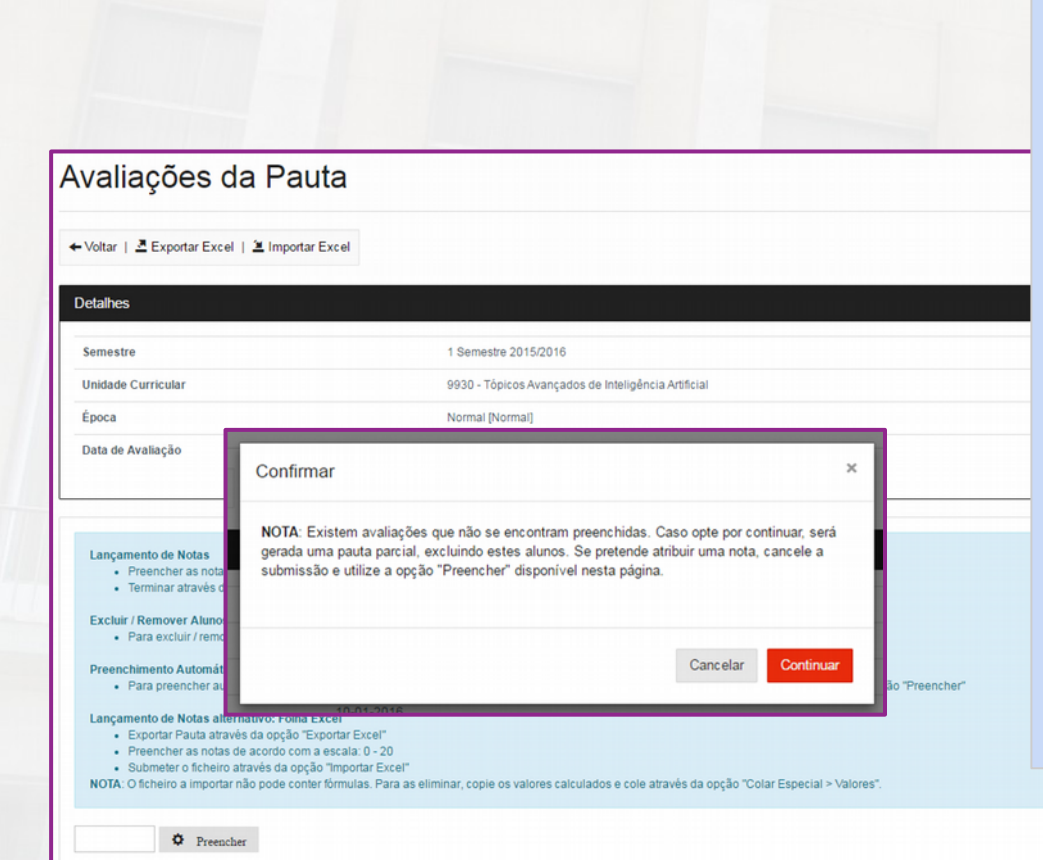

Nº Aluno

5595055

5595054

Nome Aluno

Pode efectuar o lançamento de pautas parciais, com um subconjunto dos alunos da disciplina/turno. Para tal basta que não preencha a nota nos alunos cuja nota não pretende ainda lançar na pauta.

FenixEdu"

LISBOA

UNIVERSIDADE DE LISBOA

> PACELDARE OF FARMACIA

ie nstituto de Educação

IGOT

FLUL

LETRAS

\_\_IIIH

ACULDADE DE DIRE

culdade de Psic

Ciências ULisboa

Mais tarde, ao criar nova pauta com as mesmas configurações, apenas irão aparecer os alunos que não constaram nas pautas parciais que lançou anteriormente.

12

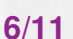

### Pesquisa de Pautas

| Detalhes                                                                                                    |                      |                                                                                                    |                        |                 |    |                   |       |
|----------------------------------------------------------------------------------------------------|----------------------|----------------------------------------------------------------------------------------------------|------------------------|-----------------|----|-------------------|-------|
| Semestre                                                                                                    |                      | 1 Semest                                                                                                    | tre 2015/2016          |                 |    |                   |       |
|                                                                                                    |                      |                                                                                                    |                        |                 |    |                   |       |
| Criado em 💷                                                                                                    | Unidade Curricul     | lar                                                                                                    | 11                     | Época           | 11 | Data de Avaliação |       |
| 13-01-2016 9:34:42                                                                                                    | 9930 - Tópicos Av    | vançados de Inteligência Artificial                                                                                                    |                        | Normal [Normal] |    | 10-01-2016        |       |
| Maltar I 🖌 Astualizar I 🕮 Auri                                                                                                    |                      | 1 B Pompure                                                                                                    |                        |                 |    |                   |       |
| ⊨ Voltar   I Actualizar   ⊞ Aval<br>Detalhes                                                                                                    | iações   角 Finalizar | 🕈 Remover                                                                                                    |                        |                 |    |                   |       |
| ► Voltar   ✓ Actualizar   III Aval<br>Detaihes<br>Criado em                                                                                                    | iações   角 Finalizar | 1 🖥 Remover                                                                                                    |                        |                 |    |                   |       |
| ► Voltar   ✓ Actualizar                                                                                                    | iações   角 Finalizar | 13-01-2016 9:34:42<br>1 Semestre 2015/2016                                                                                                    |                        |                 |    |                   |       |
| ► Voltar   ✓ Actualizar                                                                                                    | iações   🔒 Finalizar | 13-01-2016 9:34:42<br>1 Semestre 2015/2016<br>9930 - Tópicos Avançados de Ir                                                                                                    | teligência Artificial  |                 |    |                   |       |
| ► Voltar   ✓ Actualizar                                                                                                    | isções   🖨 Finalizar | 13-01-2016 9:34:42           1 Semestre 2015/2016           9930 - Tópicos Avançados de Ir           Normal [Normal]                                                                                   | tteligência Artificial |                 |    |                   |       |
| ► Voltar   ✓ Actualizar   III Aval<br>Detalhes<br>Criado em<br>Semestre<br>Unidade Curricular<br>Época<br>Data de Avaliação                                                                                                    | iações   角 Finalizar | 13-01-2016 9:34:42           13-01-2016 9:34:42           1 Semestre 2015/2016           9930 - Tópicos Avançados de tr          Normal [Normal]           10-01-2016                                  | nteligência Artificial |                 |    |                   |       |
| ► Voltar   ✓ Actualizar   III Aval<br>Detalhes<br>Criado em<br>Semestre<br>Unidade Curricular<br>Época<br>Data de Avaliação<br>Estado<br>Doceate Elemátrico                                                                                                    | iações   🖨 Finalizar | 13-01-2016 9:34:42           1 Semestre 2015/2016           9930 - Tópicos Avançados de Ir           Normal [Normal]           10-01-2016                                                              | naligância Artificial  |                 |    |                   |       |
| ► Voltar   ✓ Actualizar   III Aval<br>Delalikes<br>Criado em<br>Semestre<br>Unidade Curricular<br>Época<br>Data de Avaliação<br>Estado<br>Docente Signatário<br>Impressa                                                                                                    | iações   🖨 Finalizar | 13-01-2016 9-34-42           13-01-2016 9-34-42           1 Semestre 2015/2016           9930 - Tópicos Avançados de ir           Normal [Normal]           10-01-2016           DE DESE           Não | nteligência Artificial |                 |    |                   |       |
| ► Voltar   ✓ Actualizar   III Aval<br>Defailtes<br>Criado em<br>Semestre<br>Unidade Curricular<br>Época<br>Data de Avalação<br>Estado<br>Docente Signatário<br>Impressa<br>Código de Segurança                                                                                                    | iações   🖨 Finalizar | 13-01-2016 9-34-42           13-01-2016 9-34-42           1 Semestre 2015/2016           9930 - Tópicos Avançados de Ir           Normal           10-01-2016           Enceção           Não          | nteligência Artificial |                 |    |                   |       |
| ► Voltar    Actualizar    Actualizar   Actualizar   Actualizar   Actuali | iações   🖨 Finalizar | Remover     13-01-2016 9:34-42     1 Semestre 2015/2016     9930 - Tópicos Avançados de tr     Normal [Normal]     10-01-2016     Enceção     Não     TAIA_S01                                         | natigéncia Artificial  |                 |    |                   |       |
| ► Voltar   ✓ Actualizar                                                                                                    | iações   🖨 Finalizar | Remover     13-01-2016 9:34-42     1 Semestre 2015/2016     9930 - Tópicos Avançados de Ir     Normal [Normal]     10-01-2016     ErcEqs     Não     TAIA_S01                                          | nteligência Artificial |                 |    |                   |       |
| ► Voltar   ✓ Actualizar                                                                                                    | iações   🖨 Finalizar |                                                                                                    | natigéncia Attificial  |                 |    |                   | 1 Rea |

Após submissão, a pauta (já no estado <u>Submetida</u>) ficará disponível para pesquisa na sub-opção "**Pautas**". Poderá ainda:

- a) "Actualizar" a pauta, alterando a data de avaliação ou o signatário;
- b) Alterar as "Avaliações" dos alunos na pauta, antes de a finalizar;
- c) "Finalizar" a pauta quando terminar o processo de preenchimento das notas, ficando esta disponível para impressão;
- d) "Remover" uma pauta não finalizada previamente.

7/11

b

LISBOA UNIVERSIDADE DE LISBOA

-

M

PACULDADE DE MEDICINA LISBOA

> ie Instituto de Educação

IGOT

ICS

C Ciências

FLUL

LETRAS

\_r∏H

| Cut                               | Calibri               | · 11 ·         | A A            | = = = | 87-               | F Wrap  | Text       | Ge              | ener |
|-----------------------------------|-----------------------|----------------|----------------|-------|-------------------|---------|------------|-----------------|------|
| Paste Sorrat Painter              | В <i>I</i> <u>U</u>   | •   🗄 •   🕭    | • <u>A</u> •   | = = = | ∎   €≣ <b>€</b> ≣ | 🗄 Merg  | e & Center | - 5             | -    |
| Clipboard 5                       |                       | Font           | G <sub>i</sub> |       | Align             | ment    |            | T <sub>21</sub> |      |
| нз 🝷 : 💙                          | $\times \checkmark f$ | <sup>c</sup> x |                |       |                   |         |            |                 |      |
| A                                 | В                     |                | С              | D     | Е                 | F       | G          | H               | ł    |
| 1 Nº Aluno Nome Alu<br>2 5595055  | ino                   |                | Nota           |       |                   |         |            | _               |      |
| 3 5595054                         |                       |                | 12             |       |                   |         |            |                 |      |
| 4                                 |                       |                |                |       |                   |         |            |                 | _    |
|                                   |                       |                |                |       |                   |         |            |                 |      |
|                                   |                       |                |                |       |                   |         |            |                 |      |
|                                   |                       |                |                |       |                   |         |            |                 |      |
|                                   |                       |                |                |       |                   |         |            |                 |      |
| Importar Excel                    |                       |                |                |       |                   |         |            | ×               |      |
| Importar Excel                    |                       |                |                |       |                   |         |            | ×               |      |
| Importar Excel                    | 0_Tópico1             | 0 (1).xlsx     |                |       |                   |         |            | ×               |      |
| Importar Excel<br>Choose File 993 | 0_Tópico1             | 0 (1).xlsx     |                |       |                   |         |            | ×               |      |
| Importar Excel<br>Choose File 993 | 0_Tópico1             | 0 (1).xlsx     |                |       |                   |         |            | ×               |      |
| Importar Excel<br>Choose File 993 | 0_Tópico1             | 0 (1).xlsx     |                |       |                   | medar   |            | ×               |      |
| Importar Excel<br>Choose File 993 | 0_Tópico1             | 0 (1).xlsx     |                |       | Ca                | ancelar | Upload     | ×               |      |
| Importar Excel<br>Choose File 993 | 0_Tópico1             | 0 (1).xlsx     |                |       | Cá                | ancelar | Upload     | ×               |      |
| Importar Excel<br>Choose File 993 | 0_Tópico1             | 0 (1).xlsx     |                |       | G                 | ancelar | Upload     | ×               |      |
| Importar Excel<br>Choose File 993 | 0_Tópico1             | 0 (1).xlsx     |                |       | Ci                | ancelar | Upload     | ×               |      |

9930\_Tópicos\_Avançados\_de\_Inteligência\_Artificial2016-01-10 (1) - Excel

O lançamento das notas pode, alternativamente, ser realizado em folha de cálculo Excel. Para tal deverá usar a opção "Exportar Excel" na pauta e após terminar o preenchimento deverá usar a opção "Importar Excel" no menu da pauta.

Importante! O ficheiro a importar não pode conter fórmulas na coluna "Nota", apenas valores dentro da escala e siglas disponíveis, devendo respeitar a estrutura do ficheiro obtida após exportação. LISBOA

UNIVERSIDADE DE LISBOA

> ACULDADE DE MEDICINA LISBOA

ie nstituto de Educação

IGOT

ICS

C Ciências

FLUL

LETRAS

.<sub>€</sub>111H

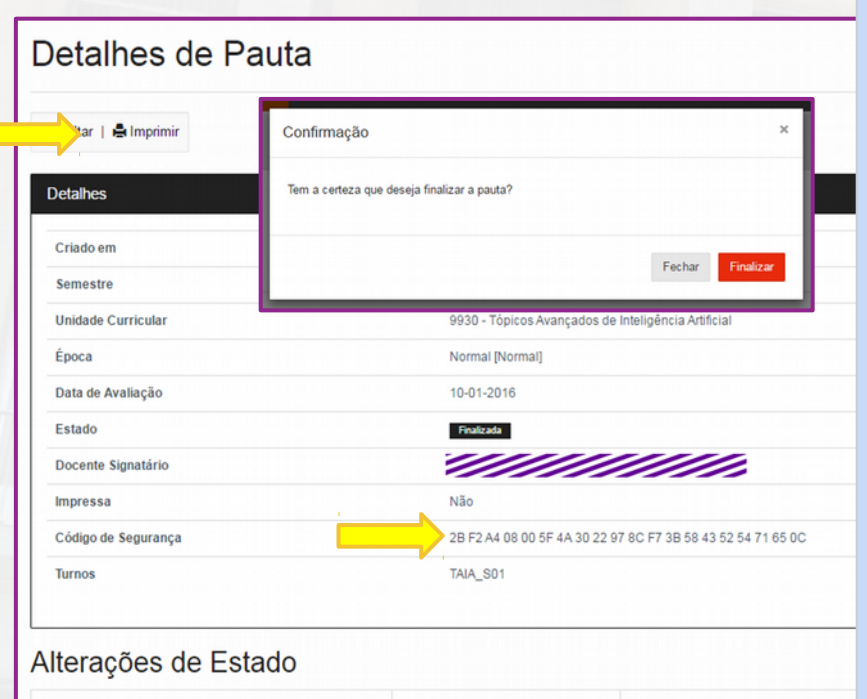

| Data               | 11 | Estado     | 1L | Responsável |
|--------------------|----|------------|----|-------------|
| 13-01-2016 9:34:42 |    | Em Edição  |    |             |
| 13-01-2016 9:45:58 |    | Finalizada |    |             |

Após terminar o lançamento de todas as notas pode escolher a opção "Finalizar". Ao escolher esta opção a pauta deixa de estar disponível para edição e passa para um estado de Finalizada.

A partir deste estado pode usar a opção "Imprimir" para obter a pauta em documento pronto para impressão, assinatura e entrega.

A pauta irá adquirir o estado de **Confirmada** após confirmação por parte dos Serviços Académicos, só nesse momento as notas ficarão disponíveis aos alunos.

Nota: o Código de Segurança é único por pauta, muda a cada nova versão da pauta (alterações de notas, alunos, etc.)

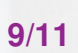

LISBOA UNIVERSIDADE DE LISBOA

> TACALDARE DE FARMACIA

3

PACULDADE DE MEDICINA LISBOA

İC

Instituto de Educação

IGOT

ICS

FLUL

LETRAS

\_€ IIIH

ULDADE DE DIRE

uldade de Psicol universione de Liston

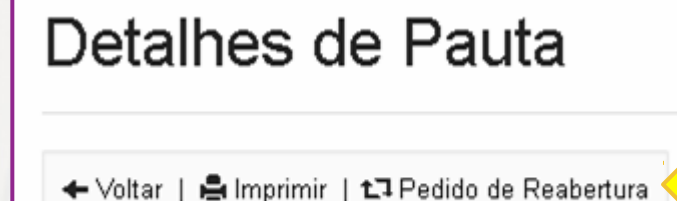

 Impressa
 Sim

 Código de Segurança
 2B F2 A4 08 00 5F 4A 30 22

 Turnos
 TAIA\_S01

 Último Pedido de Reabertura
 Pendente (Q Detalhes)

Nos estados de <u>Finalizada</u> ou <u>Confirmada</u> a pauta pode ser reaberta para correcção/rectificação.

O pedido deve ser colocado aos Serviços Académicos acedendo à pauta e escolhendo a opção "**Pedido de Reabertura**". De seguida deverá indicar o Motivo e no final Submeter.

Nos Detalhes da pauta pode acompanhar o estado do pedido em **"Último Pedido de Reabertura"**.

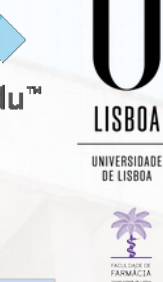

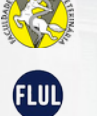

LETRAS

\_\_ IIIH

10/11

PACULDADE DE MEDICINA LISBOA

ie Instituto de Educação

IGOT

ICS

C Ciências

| Último Pedido de Rea                             | bertura                                                                                                    | ×                                                                                                    |
|--------------------------------------------------|----------------------------------------------------------------------------------------------------|----------------------------------------------------------------------------------------------------|
| Estado<br>Data de Pedido<br>Pedido Por<br>Motivo | Autorizado<br>15-01-2016 8:49:23                                                                                                    | Após análise dos Serviços<br>Académicos o estado irá m<br>de <u>Pendente</u> para <u>Autoriza</u><br>Rodorá optão oditor povor |
| Motivo                                           | Desejo corrigir a nota do al<br>uno 123 que foi lançada inco<br>rrectamente.                                                                                                    | a pauta, durante o prazo<br>definido pelos Serviços, e i                                                                       |
| Data de Resposta<br>Respondido Por               | 15-01-2016 8:58:22                                                                                                    | final <b>Finalizar</b> e <b>Imprimir</b> a versão da pauta.                                                                    |
| Comentários                                      | Pedido de reabertura autoriz<br>ado, pode editar e finalizar<br>nova pauta até à data limite<br>indicada devendo no final im<br>primir e entregar a nova ver<br>são assinada nos Serviços Ac<br>adémicos. | <b>Nota</b> : caso o pedido seja<br>rejeitado o estado irá ser<br>assinalado como <u>Fechado</u> .                             |
|                                                  | ademicos.                                                                                                    |                                                                                                    |

nudar <u>do</u>. nente 10 a nova

**FenixEdu**<sup>™</sup>

LISBOA

UNIVERSIDADE DE LISBOA

PAGADASE DE FARMACIA

PACULDADE DE MEDICINA LISBOA

ic Instituto de Educação

IGOT

ICS

C Ciências ULisboa

FLUL LETRAS \_ MH

FACULDADE DE DIREIT

Faculdade de Psicolog b

11/11